## Finding your host key:

- log into your Zoom account on the web portal (either zoom.us or ucn-ca.zoom.us)
- Once logged in, go to the "Profile" tab and scroll down near the bottom to "Host Key"

|                                                              | ✓ PLANS & PRICING                                                                                                    | CONTACT SALES      |                                                                                                    | SCHEDULE A MEETII |
|--------------------------------------------------------------|----------------------------------------------------------------------------------------------------|--------------------|----------------------------------------------------------------------------------------------------|-------------------|
| Profile<br>Meetings<br>Webinars<br>Personal Audio Conference |                                                                                                    | THE PAS ROOM 170   | UCN<br>Department The Pas Rooms<br>Account No. 129664                                              |                   |
| Recordings<br>Settings<br>Account Profile                    | Pe                                                                                                    | ersonal Meeting ID | **** **170 Show     https://ucn-ca.zoom.us/j/******170 Show     ✓ Use this ID for instant meetings |                   |
| Date and Time                                                | Time Zone                                                                                                    | (CMT 5:00) Winning |                                                                                                    | Edit              |
|                                                              | Date Format                                                                                                    | mm/dd/yyyy         | Example: 08/15/2011                                                                                | Luit              |
| Calendar and Contacts<br>Integration                         | We support the following services: Google Calendar, Microsoft Exchange, and Microsoft Office 365 Configure Calendar and Contacts Service |                    |                                                                                                    |                   |
| Sign-In Password                                             |                                                                                                    |                    |                                                                                                    | Edit              |
| Host Key                                                     | ******* Show                                                                                                    |                    |                                                                                                    | Edit              |
| Two-factor Authentication                                    | Turned off                                                                                                    |                    |                                                                                                    | Turn on           |
| Signed-In Device                                             | Sign Me Out From All                                                                                                    | Devices 🚱          |                                                                                                    |                   |

- Click on "Show" to show your current host key. If you want to change it, click on "Edit" on the right hand side and change it to the desired number.

- Then if you join your meeting from a Zoom Room or another account, you can click on the **"Participants"** icon and at the bottom of the window you will see **"Claim Host"**. Click on that & enter the host key number and your account will be the host of the meeting.

\*\*\*\* If you will use this function you have to either have the waiting room option turned off or set to "Users not in your account" so that you can join from a Zoom Room or another UCN Zoom account.

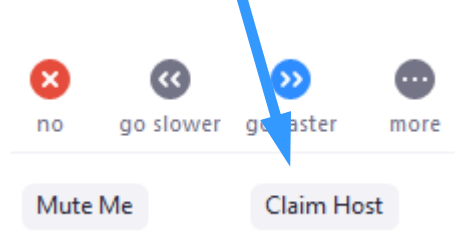